#### Page 1

# Guide pour créer et vérifier sa SwissID en ligne

#### Prérequis pour une identification en ligne :

- Smartphone (+ PC ou tablette pour une inscription plus confortable)
  - Si vous n'avez pas de smartphone, rendez-vous en stand pour vérifier votre identité (horaires disponibles sur <u>https://www.mondossiersante.ch/accueil/</u>)
- ► Accès à votre adresse e-mail
- Document d'identité valable (idéalement passeport biométrique)
   Documents acceptés sur <u>https://www.swissid.ch/fr/documents.html</u>

Étape 0 : Créer un compte SwissID (si vous en avez déjà un, passez à l'étape 0.5)

Étape 0.1 – Démarrer le processus de création (idéalement depuis un PC ou une tablette) Ouvrez le lien http://www.mondossiersante.ch/sinscrire/swissid et cliquez sur CRÉER ET/OU VÉRIFIER SA SWISSID Se connecter à SwissID Étape 0.2 – Créer un compte Adresse e-mail Cliquez sur le lien « Créer un compte ». Mot de passe ø Besoin d'aide? Créer un compte Mot de passe o Créer un compte SwissID Étape 0.3 – Saisir ses données Tout commence par le compte et par sa création. Renseignez les informations demandées, puis validez en cliquant sur Titre O Monsieur Madame la flèche rouge. Erika Attention : le(s) prénom(s) et le(s) nom(s) doivent correspondre Nom de famille Barbeau parfaitement à ce qui est inscrit sur le document d'identité. @gmail.com -----J'accepte les CG SwissID. SwissID Étape 0.4 – Vérifier ses e-mails Saisir le code de vérification Veuillez saisir le code que nous avons envoyé à votre adresse e-mail fo\*\*\*\*\*@gmail.com. Confirmez votre adresse e-mail grâce au code reçu par e-mail. NB : Pensez à vérifier dans vos courriels indésirables (spams). => Passez à l'étape 0.7

#### Page 2

# Mon DOSSIER SANTÉ

|                                                                                                    | nent depuis un PC ou u                                                                                                    | ne tablette)                                                                                                    |
|----------------------------------------------------------------------------------------------------|----------------------------------------------------------------------------------------------------|----------------------------------------------------------------------------------------------------|
| Ouvrez le lien http://www.mondossiersante.ch/sinscrire/swissio                                                                                                    | et cliquez sur CRÉER ET/OU VÉ                                                                                                    | RIFIER SA SWISSID                                                                                                    |
| Étape 0.6 – Se connecter à son compte SwissID                                                                                                    | Se connecter à                                                                                                    | SwissID                                                                                                    |
| Insérez vos identifiants SwissID et cliquez sur la flèche rouge pour vous connecter.                                                                                                    | Adresse e-mail                                                                                                    |                                                                                                    |
|                                                                                                    | Mot de passe                                                                                                    | Ø                                                                                                    |
|                                                                                                    | <b>&gt;</b>                                                                                                    |                                                                                                    |
| Étape 0.7 – Contrôle des étapes réalisées                                                                                                    |                                                                                                    |                                                                                                    |
| Sur la page d'accueil du processus de vérification de votre                                                                                                    |                                                                                                    | Dossier électronique du patien                                                                                                    |
| SwissID, cliquez sur « Continuer », puis sur « Démarrer ».                                                                                                    | Dossier électronique du patient<br>Bienvenue dans le processus de préparation du dossier<br>électronique du patient (DEP), où nous vous guiderons pour<br>l'activation de votre compte SwissID afin d'accéder au DEP<br>vis Mon Dossier Santé. | Sulvez les étapes ci-dessous pour permettre à votre ce<br>SwiesID d'accèder au DEP via Mon Dossier Santé<br>1 Téléchargez SwissID App et connectez vous<br>2 Vérifiez votre identité dans SwissID App |
| ND : Si portainas átanas ant dáis átá ráslisáss, sliguez sur                                                                                                    | Pour cela, nous avons besoin de votre consentement, ce qui<br>implique que vous signiez numériquement le formulaire de<br>demande de DEP via notre service de signature, SwissID                                                               | Activez le service de signature dans SwissID Ap     Signez le formulaire d'activation du DEP dans     SwissID App                                                                                     |
| Commonger à partir de l'étape X » et rendez vous à l'étape                                                                                                    | Sign.                                                                                                    | 6 Retourner à Mon Dossier Santé                                                                                                    |
| « Commencer a partir de l'etape $\wedge$ » et rendez-vous à l'étape                                                                                                    | Continuer                                                                                                    | Démarrer                                                                                                    |
|                                                                                                    |                                                                                                    |                                                                                                    |
| Étape 1.1 – Télécharger l'application SwissID                                                                                                    |                                                                                                    | <b>I</b> SSI                                                                                                    |
| Étape 1.1 – Télécharger l'application SwissID<br>App                                                                                                    |                                                                                                    |                                                                                                    |
| Étape 1.1 – Télécharger l'application SwissID<br>App<br>Vous pouvez scanner le code QR ci- <u>contre</u> , la<br>rechercher dans votre Store ou utiliser le lien<br>suivant : <u>https://www.swissid.ch/fr/app.html</u>                                                                                                    |                                                                                                    |                                                                                                    |
| Étape 1.1 – Télécharger l'application SwissID<br>App<br>Vous pouvez scanner le code QR ci- <u>contre</u> , la<br>rechercher dans votre Store ou utiliser le lien<br>suivant : <u>https://www.swissid.ch/fr/app.html</u><br>Étape 1.2 – Ouvrir l'application SwissID App et                                                                                                    | Votre                                                                                                    | clé personnelle                                                                                                    |
| Étape 1.1 – Télécharger l'application SwissID<br>App<br>Vous pouvez scanner le code QR ci- <u>contre</u> , la<br>rechercher dans votre Store ou utiliser le lien<br>suivant : <u>https://www.swissid.ch/fr/app.html</u><br>Étape 1.2 – Ouvrir l'application SwissID App et<br>se connecter à son compte                                                                                                    | <b>Votre</b><br>La Svissl<br>authentifi<br>vérificatic<br>sur votre                                                                                                    | Clé personnelle<br>DApp rend possibles une<br>cation à deux facteurs et une<br>an d'identité simples et sécuriséer<br>téléphone mobile.                                                               |
| Étape 1.1 – Télécharger l'application SwissID<br>App<br>Vous pouvez scanner le code QR ci- <u>contre</u> , la<br>rechercher dans votre Store ou utiliser le lien<br>suivant : <u>https://www.swissid.ch/fr/app.html</u><br>Étape 1.2 – Ouvrir l'application SwissID App et<br>se connecter à son compte                                                                                                    | <b>Votre</b><br>La Swissl<br>authentifi<br>vérificati<br>sur votre                                                                                                    | Clé personnelle<br>D App rend possibles une<br>cation à deux facteurs et une<br>in d'identité simples et sécuriséer<br>téléphone mobile.                                                              |
| Étape 1.1 – Télécharger l'application SwissID<br>App<br>Vous pouvez scanner le code QR ci- <u>contre</u> , la<br>rechercher dans votre Store ou utiliser le lien<br>suivant : <u>https://www.swissid.ch/fr/app.html</u><br>Étape 1.2 – Ouvrir l'application SwissID App et<br>se connecter à son compte                                                                                                    | <b>Votre</b><br>La Swissl<br>authentifi<br>vérificati<br>sur votre                                                                                                    | Connecter ou créer un compte                                                                                                    |
| Étape 1.1 – Télécharger l'application SwissID<br>App<br>Vous pouvez scanner le code QR ci- <u>contre</u> , la<br>rechercher dans votre Store ou utiliser le lien<br>suivant : <u>https://www.swissid.ch/fr/app.html</u><br>Étape 1.2 – Ouvrir l'application SwissID App et<br>se connecter à son compte<br>Étape 1.3 – Vérifier votre numéro de téléphone et                                                                                                    | Votre<br>La Swissl<br>authentifi<br>vérificatic<br>sur votre<br>Saisir le nu                                                                                                    | Clé personnelle<br>D App rend possibles une<br>cation à deux facteurs et une<br>on d'identité simples et sécurisées<br>téléphone mobile.                                                              |
| Étape 1.1 – Télécharger l'application SwissID<br>App<br>Vous pouvez scanner le code QR ci- <u>contre</u> , la<br>rechercher dans votre Store ou utiliser le lien<br>suivant : <u>https://www.swissid.ch/fr/app.html</u><br>Étape 1.2 – Ouvrir l'application SwissID App et<br>se connecter à son compte<br>Étape 1.3 – Vérifier votre numéro de téléphone et<br>suivez les étapes                                                                                                    | Votre<br>La Swissl<br>authentifi<br>vérificati<br>sur votre<br>Se<br>Saisir le nu<br>L'utilisation de<br>sécurité accru<br>mobile pour av                                                                                                    | Connector ou créor un compte<br>unification de la sécurité.                                                                                                    |
| Étape 1.1 – Télécharger l'application SwissID         App         Vous pouvez scanner le code QR ci-contre, la         rechercher dans votre Store ou utiliser le lien         suivant : https://www.swissid.ch/fr/app.html         Étape 1.2 – Ouvrir l'application SwissID App et         se connecter à son compte         Étape 1.3 – Vérifier votre numéro de téléphone et         suivez les étapes         Saisissez votre numéro de téléphone mobile et                                                                                                    | Votre<br>La Swissl<br>authentifi<br>vérificati<br>sur votre<br>Se<br>Saisir le nu<br>L'utilisation de<br>sécurité accru<br>mobile pour av                                                                                                    | Clé personnelle<br>D App rend possibles une<br>cation à deux facteurs et une<br>on d'identité simples et sécurisée<br>téléphone mobile.                                                               |
| Étape 1.1 – Télécharger l'application SwissID         App         Vous pouvez scanner le code QR ci- <u>contre</u> , la         rechercher dans votre Store ou utiliser le lien         suivant : https://www.swissid.ch/fr/app.html         Étape 1.2 – Ouvrir l'application SwissID App et         se connecter à son compte         Étape 1.3 – Vérifier votre numéro de téléphone et         suivez les étapes         Saisissez votre numéro de téléphone mobile et         validez le numéro au moyen du code reçu par SMS                                                                                               | Votre<br>La Svissl<br>authentifi<br>vérificatic<br>sur votre<br>So<br>Saisir le nu<br>Lutilisation de<br>sécurité accur<br>mobile pour au                                                                                                    | Continuer                                                                                                    |
| Étape 1.1 – Télécharger l'application SwissID         App         Vous pouvez scanner le code QR ci- <u>contre</u> , la         rechercher dans votre Store ou utiliser le lien         suivant : <u>https://www.swissid.ch/fr/app.html</u> Étape 1.2 – Ouvrir l'application SwissID App et         se connecter à son compte         Étape 1.3 – Vérifier votre numéro de téléphone et         suivez les étapes         Saisissez votre numéro de téléphone mobile et         validez le numéro au moyen du code reçu par SMS         et suivez les étapes.                                                                  | Votre<br>La Svissi<br>authentifi<br>vérificatic<br>sur votre<br>Se<br>Saisir le nu<br>L'utilisation de<br>sécurité accur<br>mobile pour au<br>Nouveau nu<br>Nouveau nu<br>Confirmer<br>Veuillez saisir<br>numéro mobil                         | Continuer<br>Continuer<br>Continuer<br>Continuer<br>Continuer<br>Continuer<br>Continuer<br>Continuer<br>Continuer<br>Continuer<br>Continuer<br>Continuer<br>Continuer<br>Continuer<br>Continuer       |
| <ul> <li>Étape 1.1 – Télécharger l'application SwissID<br/>App</li> <li>Vous pouvez scanner le code QR ci-<u>contre</u>, la<br/>rechercher dans votre Store ou utiliser le lien<br/>suivant : <u>https://www.swissid.ch/fr/app.html</u></li> <li>Étape 1.2 – Ouvrir l'application SwissID App et<br/>se connecter à son compte</li> <li>Étape 1.3 – Vérifier votre numéro de téléphone et<br/>suivez les étapes</li> <li>Saisissez votre numéro de téléphone mobile et<br/>validez le numéro au moyen du code reçu par SMS<br/>et suivez les étapes.</li> <li>NB : autorisez les notifications sur votre téléphone.</li> </ul> | Votre<br>La Swissl<br>authentifi<br>vérificatic<br>sur votre<br>Saisir le nu<br>Lutilisation de<br>scurité accur<br>Mouveau nu<br>Nouveau nu<br>Confirmer<br>Veuillez saisir<br>numéro mobil                                                   | Continuer<br>Continuer<br>Continuer<br>Continuer<br>Continuer<br>Continuer<br>Continuer<br>Continuer                                                                                                  |

#### Consentement au traitement Étape 2.3 – Accepter les conditions et photographier son des données J'accepte que les données vaccepte que les données consciters lors de la érification d'identité soient transmises sous forme cryptée à SwissSign SA et PXL Vision AG à Zurich. Le traitement des données a lieu en Suisse et est effectué exclusivement dans le but vérifier l'identité et d'améliorer le logiciel. Les prinées seront ensuite traitées conformément disportées Validez les différentes étapes, puis prenez en photo la page des données personnelles de votre passeport. Puis vérifiez la qualité de l'image. on ZertES.

#### Mon Dossier Santé Rue de Tivoli 28

passeport

V/1 1 www.mondossiersante.ch

Étape 1

ositions contractuelles ou supprim inées ne peuvent pas être transmis n consentement. Sous réserve de ons et de prescriptions légales. En e que dans certains cas, l'identité v tre utilisée pour signer électroniqu

Annuler

Numérisation du passeport Servez-vous d'abord de la caméra de votre

our numériser la page d port comportant votre n

nez notre vidéo didac

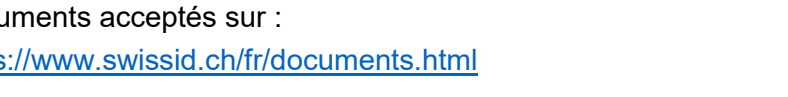

## Sélectionnez une pièce d'identité

SwissID

\*\* ...

Cen

Signer

Pour une identification la plus pratique **nous** recommandons d'utiliser votre passeport car il permet un processus automatisé et une approbation instantanée de votre vérification.

Passeport

Carte d'identité

Étape 1.4 – Sécuriser l'accès à l'application

Définissez un code PIN, autorisez l'utilisation de FaceID (bouton « Activer maintenant ») et autorisez le téléphone à recevoir les notifications de connexion (bouton « Continuer »)

#### Étape 1.5 – Sur votre ordinateur, passer à l'étape suivante

La page web se met alors à jour; cliquez sur « Étape suivante ».

En cas d'erreur, vérifiez que vous êtes connecté(e) avec le bon compte SwissID.

#### Étape 2 : Vérifiez votre identité dans SwissID App

#### Étape 2.1 – Démarrer la vérification de votre identité

Dans l'application SwissID, cliquez sur l'icône « ID -Vérifier ».

Puis, cliquez sur « Vérifier maintenant » et « Niveau 2 ».

#### Étape 2.2 – Choix de la pièce d'identité

[Recommandé, validé en quelques minutes] Si vous disposez d'un passeport biométrique valable au minimum 1 mois, cliquez sur « Passeport » et passez à l'étape 2.3.

Si vous ne disposez que d'une carte d'identité, cliquez sur « Carte d'identité » et passez à l'étape 2.6. La validation prend jusqu'à 2 jours ouvrables.

Documents acceptés sur : https://www.swissid.ch/fr/documents.html

Début de la vérification d'identité avec un passeport biométrique

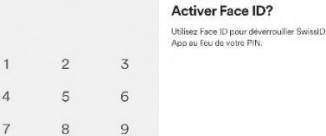

| 0               |          |
|-----------------|----------|
|                 |          |
| Authentificatio | n à deux |

facteurs

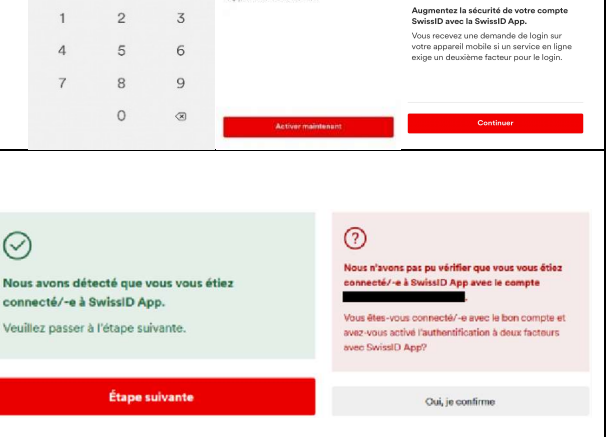

*Jon* DOSSIER SANTÉ

Page 3

#### Page 4

# Mon DOSSIER SANTÉ

#### Étape 2.4 – Lecture de la puce du passeport

Pour ce faire, posez votre téléphone sur votre passeport comme indiqué dans la vidéo, **après l'avoir sorti de son éventuelle coque de protection**.

En cas d'erreur de lecture, recommencez plus lentement ou déplacez le téléphone de haut en bas.

#### Étape 2

### Lecture de la puce du passeport

Pour garantir la validité de votre passeport, nous allons lire les données de sa puce.

Visionnez notre vidéo didactique pour continuer.

Visionnez les instructions vidéo

Fin de la vérification d'identité avec le passeport biométrique => Passez à l'étape 2.7

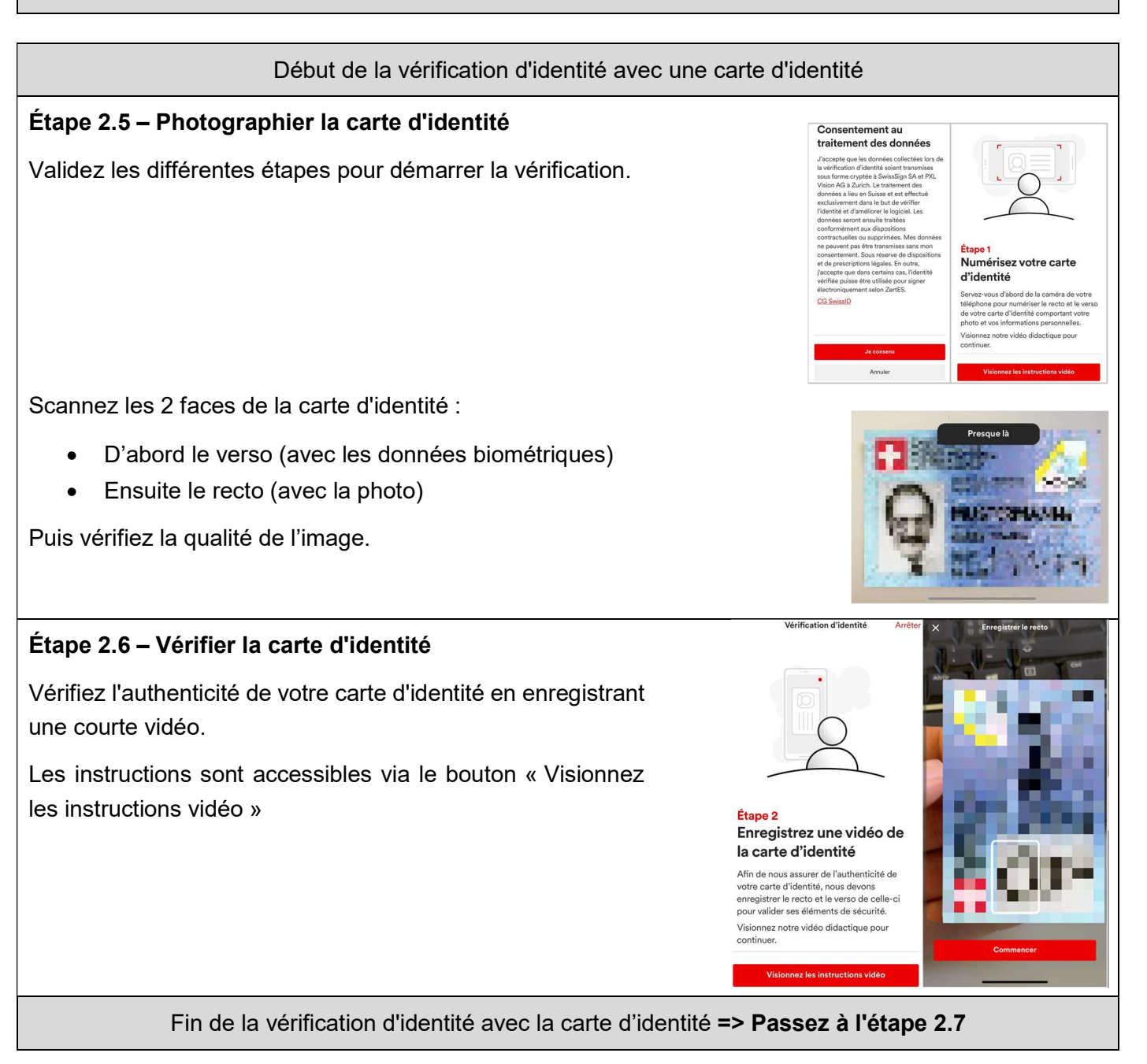

# Mon DOSSIER SANTÉ

# Étape 2.7 – Enregistrer un selfie vidéo

La photo de votre pièce d'identité doit être comparée à votre visage.

Appuyez sur le bouton "Continuer", puis suivez les instructions.

Les données sont ensuite transmises à SwissSign pour validation automatique.

### Étape 2.8 - Noter son code de récupération

Notez-le dans un endroit sécurisé ou faites une capture d'écran de celui-ci, puis cliquez sur « Continuer ».

**NB** : Ce code est **le seul moyen**, en cas d'oubli de votre mot de passe, **de récupérer votre compte SwissID**; si vous le perdez, votre compte devra être supprimé et vous devrez en créer un nouveau.

#### Étape 2.9 – Recevoir l'e-mail de confirmation

Attendez l'e-mail de confirmation vous informant du succès de la vérification de votre identité. Cette étape peut prendre de 3 minutes mais **48 heures ouvrables** au maximum.

### Étape 3 : Activez le service de signature dans SwissID App

#### Étape 3.1 – Activer le service de signature

Sur votre ordinateur, passez à l'étape activer le service de signature SwissID Sign.

Dans votre application SwissID, cliquez sur l'icône « Signer » (Service de signature), et suivez les instructions.

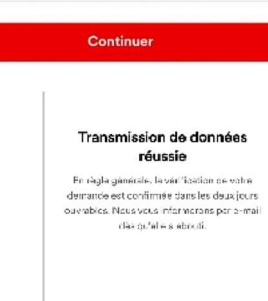

Enregistrez un selfie vidéo Nous allons maintenant comparer la photo

de votre pièce d'identité à votre selfie pour

Nous allons filmer votre visage pendant cinq secondes pour le selfie à cet effet.

Étape 3

confirmer votre identité.

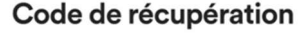

Le code de récupération est votre seule possibilité de rétablir l'accès à votre compte SwissID si vous avez p.ex. oublié votre mot de passe. Veuillez noter le code de récupération ci-dessous et le garder en lieu sûr.

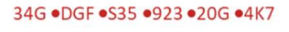

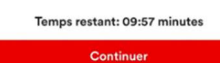

Générer un nouveau code (09:57)

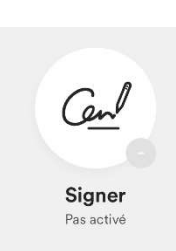

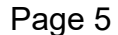

#### Étape 4 : Signez le formulaire d'activation du DEP dans SwissID App

#### Étape 4.1 – Sur votre ordinateur, passer à l'étape suivante

Sur votre ordinateur, passez à l'étape « signer le formulaire d'activation du DEP dans SwissID app.

#### Étape 4.2 – Signer le document pour le DEP

Un document de consentement à l'utilisation de votre SwissID pour le DEP est proposé dans votre application SwissID.

Cliquez sur le document afin de le signer numériquement.

Le document s'affiche. Cliquez sur "Étape suivante", « Accepter » puis "Signer et envoyer" pour finaliser le processus.

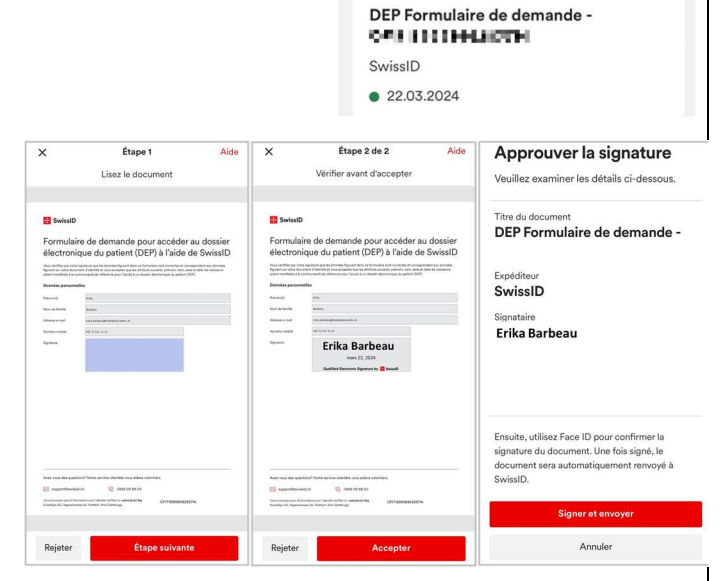

•••

ÀSIGNER

Documents

ument a signer est iyez ici pour visuali

Rafraîchir la liste

#### Étape 5 : Retourner à Mon Dossier Santé

 Votre SwissID est à présent compatible avec le Dossier Électronique du Patient. Sur votre ordinateur, cliquez sur le bouton « Retourner à Mon Dossier Santé ».
 Vous pouvez maintenant procéder à votre première connexion en suivant la procédure reçue par courrier.
 Signez le formulaire d'activation du DEP dans suivant la procédure reçue par courrier.